## Nastavení zdroje dat v ArcGIS Pro projektu k datům v SHP formátu

- 1. Uložte a otevřete si stažený projekt aprx v programu ArcGIS Pro např. pomocí Open another project. Po otevření projektu většina vrstev v Contents má u názvu červený vykřičník vrstva není napojená na Datasource.
- 2. V menu ArcGIS Pro klikněte na View a pak na Catalog View. Otevře se okno katalogu a pozmění se menu.
- 3. V menu zvolte Catalog a klikněte na Data Sources.
- 4. Na kartě Data Sources klikněte na tlačítko Workspace. Dialog by měl vypadat takto:

| Proje                                                                                                    | ect Ca                           | talog                        | Insert          | Analysis      | View      | Imagery    | Share             | Data Sources |
|----------------------------------------------------------------------------------------------------|----------------------------------|------------------------------|-----------------|---------------|-----------|------------|-------------------|--------------|
|                                                                                                    | Workspace<br>View<br>Djekt ZTM 5 | Find and<br>Replace<br>Tools | Apply<br>Manage | Discard Close | 3<br>se   |            |                   | -            |
| $(\bigcirc \bigcirc (\textcircled{)}) \blacksquare Project \bullet \lor \bigcirc (\downarrow \exists Search Project \bullet Project \bullet$ |                                  |                              |                 |               |           |            |                   |              |
| Name                                                                                                    |                                  |                              |                 |               |           |            |                   |              |
|                                                                                                    | Maps                             | opdate                       | Data S          | ources: Z nv  | IS_IVIAP_ | _2021_02_0 | 9 ргојект <u></u> | _SHP         |
| 8                                                                                                    | Toolboxe                         | ✓ Supported Items            |                 |               |           |            |                   |              |
| 🛜 Databases                                                                                                    |                                  | Current Path New Path        |                 |               |           |            |                   |              |
| 📄 l                                                                                                    | Layouts                          | D:\ZT                        | M5\0404-        | A-11-4        |           |            |                   |              |
| <b></b>                                                                                                    | Styles                           |                              |                 |               |           |            |                   |              |
| Servers                                                                                                    |                                  |                              |                 |               |           |            |                   |              |
| 🕞 F                                                                                                    | Folders                          |                              |                 |               |           |            |                   |              |
| <b>₩</b> 1                                                                                                    | Locators                         |                              |                 |               |           |            |                   |              |

- 5. V tomto dialogu nastavíte vrstvám novou cestu k datům k adresáři, kde máte rozzipované SHP soubory ZTM (např. zkopírováním cesty do označeného políčka).
- 6. Zavřete okno Catalogu, ArcGIS Pro ohlásí, že má neuložené změny. Nechte ArcGIS Pro uložit provedené změny. Pak už by se měla data ZTM zobrazovat, stačí jen na ně zazoomovat.